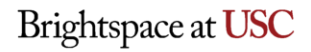

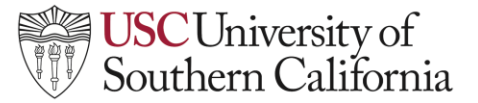

## LTI Instructor Help Guide: ARES

## ARES

To link your course to the USC ARES Libraries Reserve system please follow these steps.

1. Navigate to your course Nav Bar and click Content.

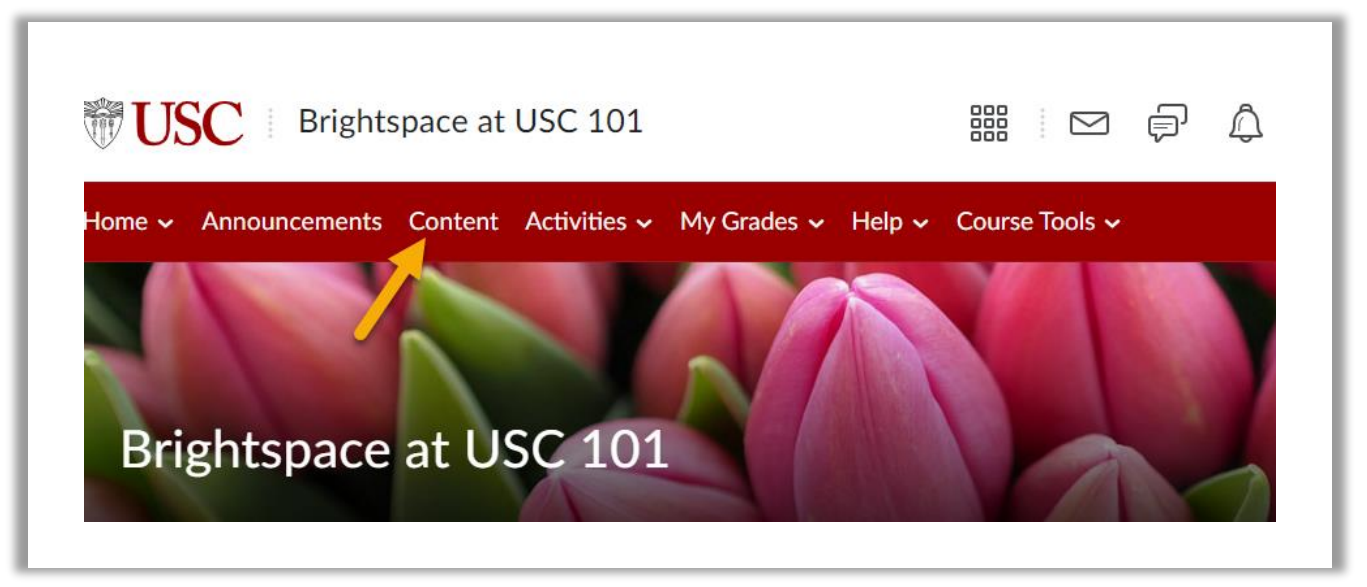

2. Navigate to the desired module, click on the **Existing Activities** dropdown and select **External Learning Tools.** 

| Search Topics               | ٩  | Brightspace 101 Module C                                                                | ✓ 😝 Print 🔅 Setting |
|-----------------------------|----|-----------------------------------------------------------------------------------------|---------------------|
| Overview                    |    | Add dates and restrictions                                                              | c                   |
| Bookmarks                   |    | Add a description                                                                       |                     |
| Course Schedule             | 5  | Upload / Create 🗸 Existing Activities 🗸 🌮 Bu                                            | ılk Edit            |
| Table of Contents           | 12 | Brightspace Turnitin1                                                                   |                     |
| Brightspace 101<br>Module A | 6  | External Learning Tool     Checklist     Due December 21 at 7:3     Discussions     'AM |                     |
| Brightspace 101             | 5  | Sample Assignment!<br>External Learning<br>Tools                                        |                     |
| Module B                    |    | Add a sub-module Gradescope                                                             |                     |
| Brightspace 101             | 1  | LeaP                                                                                    |                     |

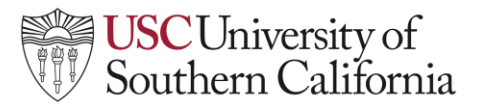

## LTI Instructor Help Guide: ARES

3. This will open a list of external tools available for your course, select Library Course Reserves.

|                             | <b>+ v</b>                                  |                                             |          |
|-----------------------------|---------------------------------------------|---------------------------------------------|----------|
| Search Topics               | Brightspace 101 Quiz B                      | Gradescope                                  | Settings |
| 戻 Overview                  | Brightspace Guided Training for Instructors | Brightspace Guided Training for Instructors |          |
| Bookmarks                   | Brightspace Turnitin101                     | Turnitin                                    |          |
| Course Schedule             | Course Evaluation                           | Course Evaluation                           |          |
| Table of Contents           | Gradescope                                  | Gradescope                                  | -        |
| Brightspace 101             | Library Course Reserves                     | Library Course Reserves (Ares)              |          |
| Module A                    | LockDown Browser Dashboard                  |                                             |          |
| Brightspace 101<br>Module B | Poll Everywhere                             | Poll Everywhere                             | <b>•</b> |
| Brightspace 101             | Cancel                                      |                                             |          |

4. You have now created a link to ARES where students can access any materials you have set up for them through ARES. To set up the course click the **Library Course Reserves** link created.

| Search Topics               | ٩  | Brightspace 101 Module C $\downarrow$                                           | 🖶 Print 🛛 🏠 Settings |
|-----------------------------|----|---------------------------------------------------------------------------------|----------------------|
| 토 Overview                  |    | Add dates and restrictions                                                      | ۵                    |
| Bookmarks                   |    | Add a description                                                               |                      |
| Course Schedule             | 5  | Upload / Create V Existing Activities V 🌮 Bulk Edit                             |                      |
| Table of Contents           | 13 | Brightspace Turnitin101                                                         | ~                    |
| Brightspace 101<br>Module A | 6  | External Learning Tool Une December 21 at 7:39 AM C Starts Dec 14, 2023 7:39 AM |                      |
| Brightspace 101<br>Module B | 5  | Sample Assignment                                                               | ~                    |
| Brightspace 101<br>Module C | 2  | External Learning 1001                                                          |                      |

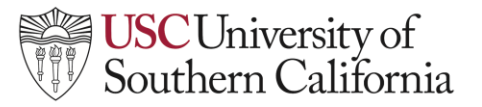

## LTI Instructor Help Guide: ARES

5. Choose the correct semester from the drop-down menu and click Create Course.

| Home 🗸                   | Announcements                                         | Content        | Activities $\checkmark$ | My Grades 🗸 | Help 🗸 🤇 | Course Tools 🗸 |
|--------------------------|-------------------------------------------------------|----------------|-------------------------|-------------|----------|----------------|
| Table of Cont            | ents > Brightspace 10:                                | L Module C → L | ibrary Course Res       | erves       |          |                |
| Semester C<br>Create C(C | hoose a semester ><br>choose a semester<br>pring 2024 | e Res          | erves                   | ~           |          |                |
|                          |                                                       |                |                         |             |          |                |
|                          |                                                       |                |                         |             |          |                |

6. Your course is now set up in ARES.

| Ibrary Course                                                                                                    | Reserves ~                                                                                                    |
|----------------------------------------------------------------------------------------------------|----------------------------------------------------------------------------------------------------|
| USCLibraries                                                                                                    | USC University of Southern California                                                                                                    |
| Course Reserves                                                                                                    | (Ares)                                                                                                    |
| Logoff 2703873966 To logoff completely, you must close your browser.                                                                                                    | Course Details 2023_00001_ns Brightspace at USC 101 Spring 2024                                                                                                    |
| <ul> <li>Switch to Student Mode</li> </ul>                                                                                                    | Hendricks, Tomika                                                                                                    |
| <ul> <li>Main Menu</li> <li>Instructor Course Tools</li> <li>Add Reserve Items</li> <li>Course Home</li> <li>Edit course</li> <li>Cross Listings</li> <li>Delete Course</li> <li>Clone Course</li> <li>Course Proxy Users</li> <li>Reserve Item Usage</li> </ul> | Email subscriptions allow you to receive an email notification when a new item becomes available in this course.<br>You currently <b>not</b> subscribed. Subscribe Now |
|                                                                                                    | Sort By V Save Order                                                                                                    |
| Instructor Tools                                                                                                    |                                                                                                    |